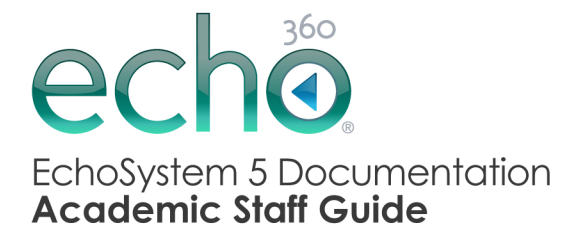

February 10, 2012 Echo360 is continually updating the documentation. This manual is a snapshot as of the date above. Check the Echo360 website for the most current version: http://echo360.com/customer-support/download.asp •

# **Academic Staff Guide**

- Classroom Capture for Academic Staff
- EchoCenter for Academic Staff
- Import Other Media for Academic Staff
  - Edit Echoes for Academic Staff
  - Personal Capture for Academic Staff

## **Classroom Capture for Academic Staff**

In this section:

- Overview
- Access the Classroom Capture Features
- Start an Ad Hoc Capture
- Start a Scheduled Classroom Capture Early
- Extend a Classroom Capture
- Pause a Classroom Capture
- Resume a Classroom Capture
- Stop a Classroom Capture
- View Classroom Capture Status Information

### **Overview**

When using Classroom Capture (on a podium based PC) to capture lectures, you can control various aspects of the capture through the Classroom Capture dialog box. We've provided access to this dialog though the Windows 7 system tray. To open this dialog box, click on the Echo icon in the system tray. While typically you may not want or need to make any adjustments to a scheduled classroom capture, the Classroom Capture dialog box lets you Start, Start early, Pause, Resume, Stop, and Extend a classroom captures when necessary.

Even if you do not use the Echo icon in the system tray to start or manipulate a capture, you might glance at it to see the current capture state. The icon will change as you Are preparing to record, currently recording, currently paused, or have stopped recording. For example, the icon displayed in the screen capture below shows that recording is paused. Hovering your mouse over the Echo icon elicits a status balloon, as shown below.

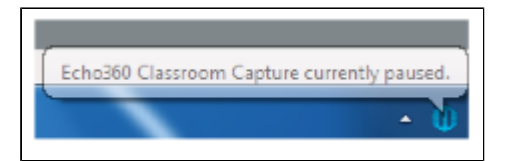

## Access the Classroom Capture Features

The Classroom Capture functionality is accessed by clicking the Echo icon, located in the Windows system tray in the bottom right corner of the screen.

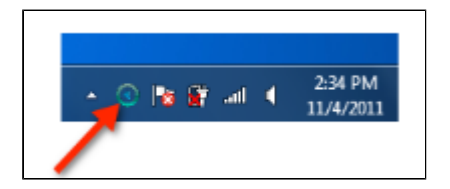

#### If You Don't See the Echo Icon

If the podium PC has several icons in the Windows system tray, the Echo icon may not appear in the main icon set. Click the small "up" arrow located to the left of the system tray to expose the hidden system tray icons.

If the Echo icon is not present in the system tray, you may need to restart the Classroom Capture software using the following steps from the Windows Start menu: Start >> All Programs >> Echo360 >> Client >> Start Echo360 Classroom Capture System Tray.

- · Provides basic information about the status of any current capture
- Allows you to create or manipulate a capture

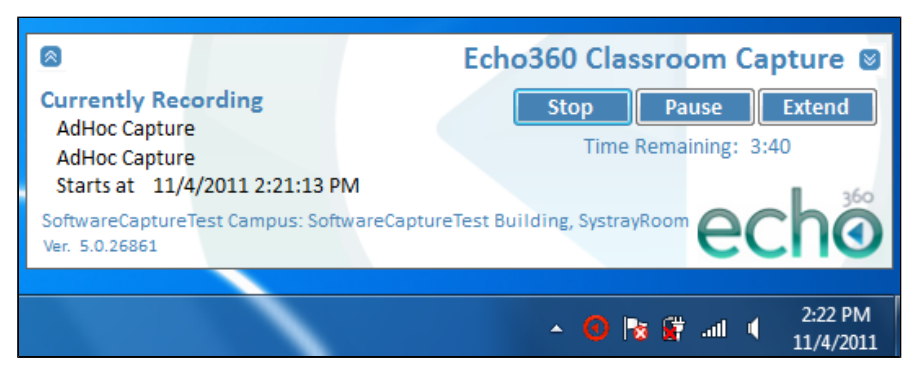

In the dialog box shown notice that:

- A capture is currently recording
- The Echo icon is red
- Buttons allow you to stop, pause, or extend the current capture

If no capture is being recorded, the Echo icon in the system tray is blue and the dialog box contains only a **Start Capture** button, as shown in the figure below.

|                                                    | Echo360 Classroom Capture 🛽 |
|----------------------------------------------------|-----------------------------|
| No pending Recordings                              | Start Capture               |
|                                                    | 360                         |
| SoftwareCaptureTest Campus: Soft<br>Ver. 5.0.27401 |                             |

As mentioned above, the current status of a classroom capture can be determined by inspecting the Echo icon in the Windows system tray or by hovering your mouse over the icon. The following table lists the different Echo icons you may see in the Windows system tray, and the status of Classroom Capture indicated by each.

| lcon | Status                                                                                                    |
|------|----------------------------------------------------------------------------------------------------|
|      | A blue <b>play</b> icon indicates the Classroom Capture is currently idle. No information is being captured.                                                             |
| 0    | A yellow <b>play</b> icon indicates a Classroom Capture is pending and will begin shortly.                                                                               |
| 0    | A red <b>play</b> icon indicates a Classroom Capture is currently being recorded.                                                                                        |
| Φ    | A blue <b>pause</b> icon (double bars) indicates the current Classroom Capture has been paused and must be resumed in order to continue recording the classroom capture. |
| ٠    | A red <b>clock</b> icon indicates the current Classroom Capture is within five minutes of finishing.                                                                     |

The "double arrow" buttons located in the top left and top right corners of the Classroom Capture dialog box allow you to expand the dialog box to either show capture status and statistics, or to hide the dialog box respectively. The below figure identifies these buttons.

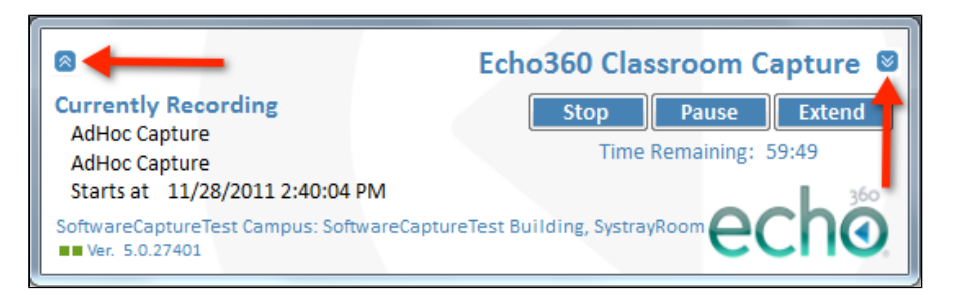

Clicking the double-arrow button in the top right corner hides (or dismisses) the Classroom Capture dialog box. Click the Echo icon in the Windows system tray to re-open the dialog box if needed.

Clicking the double-arrow button in the top left corner of the dialog box opens the Classroom Capture Status dialog box, showing additional details regarding classroom captures performed from this podium PC, as well as about the current capture, if one is being recorded. See View Classroom Capture Status Information. While this extended view is really intended for administrators, it does provide other information presenters may find interesting.

## Start an Ad Hoc Capture

If you are in a venue where Classroom Capture is installed on the podium PC and there is no scheduled capture for the venue, you can use the Classroom Capture dialog box to create and start an Ad Hoc capture. You may need to create an Ad Hoc capture for a variety of reasons, including:

- Your class has been moved to a different location
- · You find yourself in a discussion or unscheduled teaching opportunity that you want to capture

If there is no current capture being recorded or pending, the Echo icon in the system tray is blue and the Classroom Capture dialog box contains only a **Start Capture** button, as shown in the figure below.

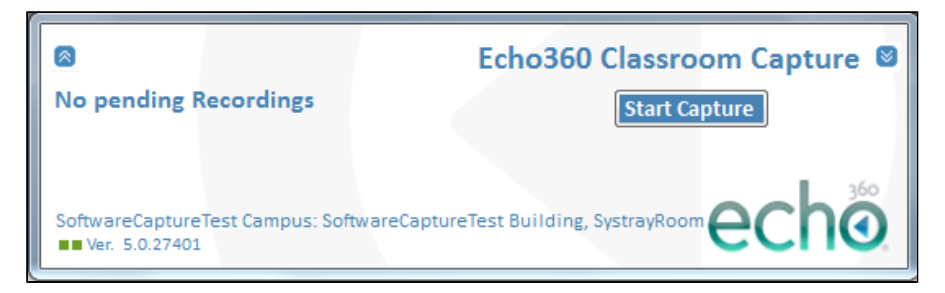

Clicking Start Capture opens a browser window connecting you to the Ad Hoc Capture web interface, which allows you to create an Ad Hoc capture.

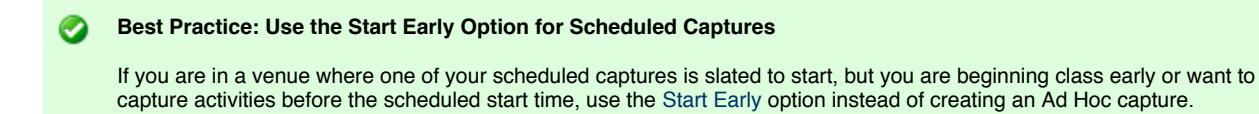

Once the new capture is generated, it is processed and posted for student access. See Notify Students for further information on how students are notified of new recordings.

#### To create and start an Ad Hoc capture:

- Click the Echo icon located in the Windows system tray to open the Classroom Capture dialog box. The Echo icon will be blue to indicate that there is no capture currently being recorded.
- 2. Click Start Capture. A login screen appears, shown in the figure below.

| Authentication | Required                                                                            |
|----------------|-------------------------------------------------------------------------------------|
| 0              | A username and password are being requested by https:// The site says: "EchoSecure" |
| User Name:     | instructor                                                                          |
| Password:      | ••••••                                                                              |
|                | OK Cancel                                                                           |
| <u>(</u>       |                                                                                     |

 Log in to the Ad Hoc capture web interface. You might use your personal credentials or generic instructor credentials, depending on the standard procedure at your institution. If you are unsure, contact your System Administrator. An Ad Hoc Capture screen appears, as shown in the figure below.

| echo<br>Captures Monitor He  | Logout<br>SoftwareCaptureTest Campus: SoftwareCaptureTest Building, SystrayRoom |
|------------------------------|---------------------------------------------------------------------------------|
|                              | System Idle                                                                     |
|                              | No pending scheduled captures.                                                  |
|                              | Ad Hoc Capture                                                                  |
| EchoSystem Version 5.0.26861 | Device Time: 2011-11-04 14:05:02                                                |

4. Click Ad Hoc Capture. You see either a "basic" or "automated" ad hoc capture configuration screen, both shown below, depending on the login credentials used. For more detailed information on ad hoc captures, see Ad Hoc Capture.

| If you logged in<br>using: | You will see this configuration screen: | Enter this information: |
|----------------------------|-----------------------------------------|-------------------------|
|----------------------------|-----------------------------------------|-------------------------|

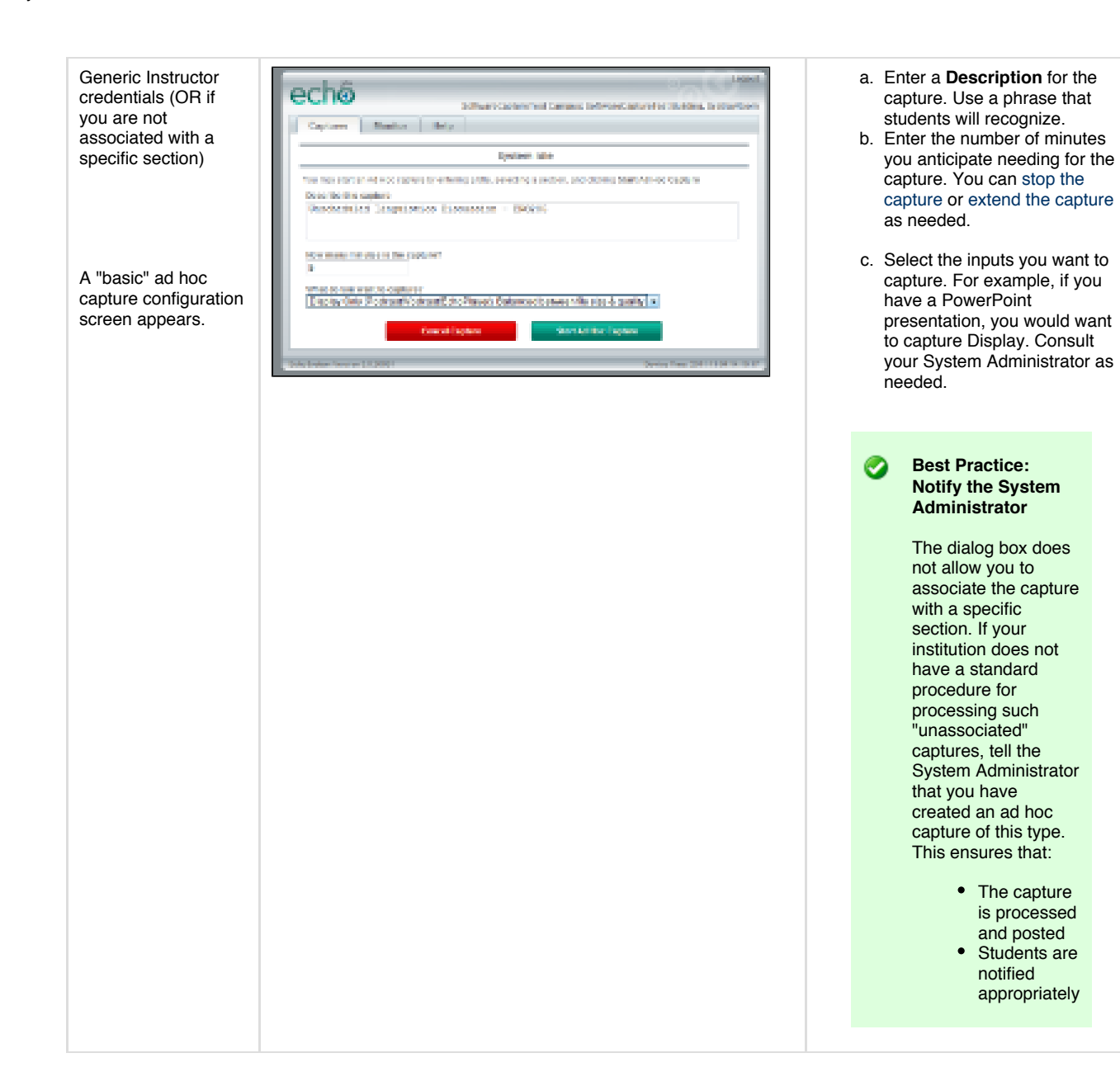

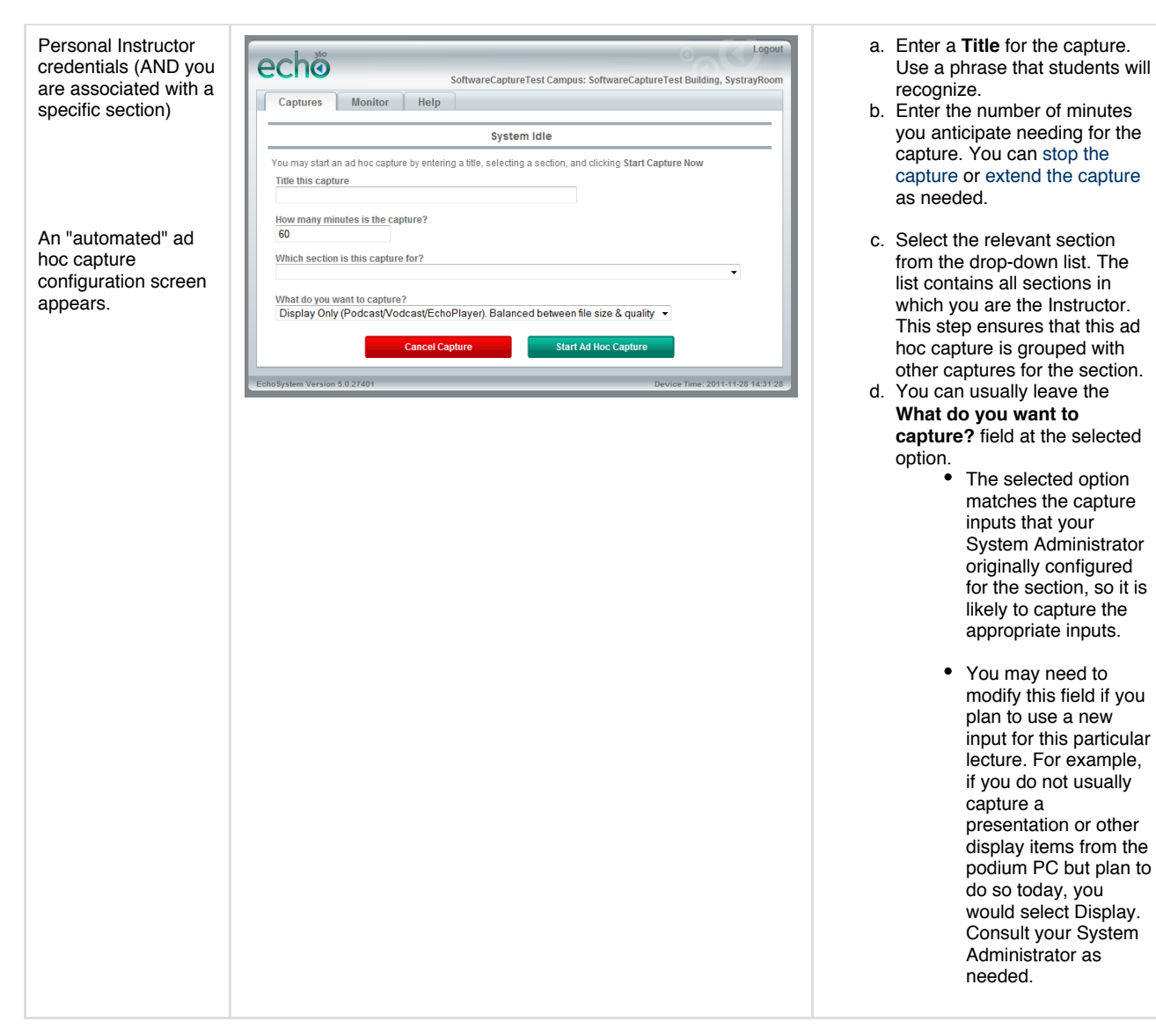

#### 5. Click Start Ad Hoc Capture.

6. Notice that the Ad Hoc Capture window changes to show the time remaining on the capture and to present you with pause, stop, or extend options. These options function the same way as they do from the Classroom Capture dialog box.

| echo<br>Captures      | SoftwareCaptureTest Campus: SoftwareCaptureTest Building, Systray                          | ogout<br>Room |
|-----------------------|--------------------------------------------------------------------------------------------|---------------|
|                       | Capturing: Unscheduled Linguistics Discussion - ENG                                        |               |
|                       | Presenter:AdHoc CaptureStart Time:2011-11-04 at 14:11:07Duration:5 minutesStatus:Recording |               |
| Sto                   | Capture Time Remaining: 4:35                                                               |               |
| EchoSystem Version 5. | 0.26861 Device Time: 2011-11-04 1/                                                         | 4:11:30       |

- If your Ad Hoc capture includes items from the Main Display of the podium PC, close the browser window containing the Ad Hoc web interface. This has no effect on the capture itself. You can continue to manipulate the capture as needed using the Classroom Capture dialog box (opened via the system tray icon).
- 8. When the class is complete you can:
  - Allow the capture to finish when the configured time is reached
  - Click Stop in the Classroom Capture dialog box
  - Click Stop Capture in the Ad Hoc Capture dialog box

## Start a Scheduled Classroom Capture Early

If there is a classroom capture currently scheduled for your section, you can start the capture early. This extends the total capture time.

### To start a scheduled capture early:

- 1. Click the Echo icon located in the Windows system tray to open the Classroom Capture dialog box.
- 2. Notice that the Echo icon is yellow to indicate that a scheduled capture is currently pending.
- 3. Click Start Early.

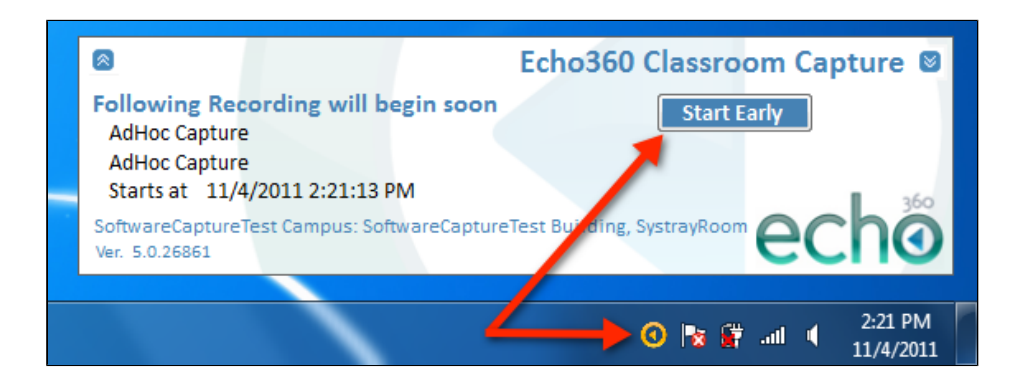

- 4. The Classroom Capture dialog box refreshes and the status changes to Currently Recording. This update may take a few seconds. In addition, the buttons change to indicate the functionality now available, which includes:
  - Stopping the recording
  - Pausing the recording
  - Extending the recording

## **Extend a Classroom Capture**

If there is a classroom capture currently being recorded, either scheduled or Ad Hoc, you can extend the recording beyond the configured end time. To alert you to the approaching completion of the current recording, the Echo icon in the Windows system tray changes to a red clock icon when the current recording is within five minutes of finishing.

#### To extend the current capture:

- Click the Echo icon located in the Windows system tray to open the Classroom Capture dialog box. The Echo icon will be a red **play** icon to indicate that a capture is currently being recorded, or a red **clock** icon to indicate the current recording is within five minutes of finishing.
- 2. Click Extend. The dialog box changes to include an Extend by text box, as shown in the figure below.

| 8                                                           | Echo360 Classroom Capture 🛽       |
|-------------------------------------------------------------|-----------------------------------|
| Currently Recording<br>AdHoc Capture                        | Extend by: 10 minutes             |
| AdHoc Capture<br>Starts at 11/4/2011 2:17:08 PM             | Ok Cancel                         |
| SoftwareCaptureTest Campus: SoftwareCaptu<br>Ver. 5.0.26861 | reTest Building, SystrayRoom echo |

- 3. Enter the number of minutes to extend the capture.
- 4. Click Ok.
- 5. Notice that the Classroom Capture dialog box refreshes and updates the Time Remaining.

You *cannot* extend the current recording beyond the start time of the next scheduled capture. If you attempt to do so, you do not receive an error message. However the Time Remaining may be smaller than the amount you requested.

## Pause a Classroom Capture

If you are recording a lecture, you can pause the recording. You might want to do this:

- To prevent unneeded parts of the lecture from being captured
- To reduce the length of the capture

Clicking **Pause** on the Classroom Capture dialog box, shown in the below figure, temporarily suspends capture recording from the podium PC. You can then resume recording. Pausing is different from stopping a recording, which ends the capture.

#### To pause the capture:

- 1. Click the Echo icon located in the Windows system tray to open the Classroom Capture dialog box. The Echo icon will be red to indicate that a capture is currently being recorded.
- 2. Click Pause.

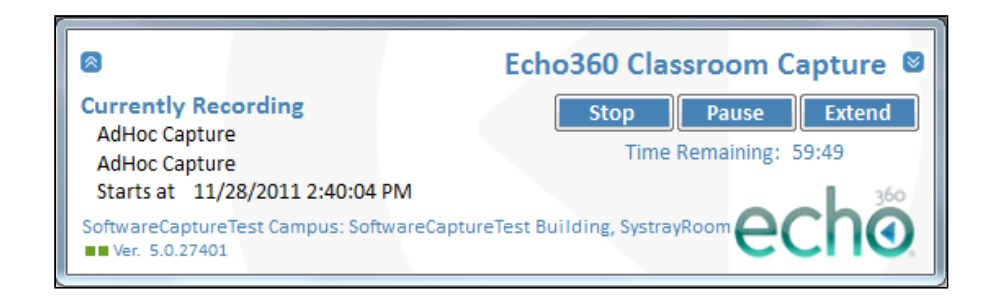

- 3. Notice that the Classroom Capture dialog box refreshes with the following changes:
  - The status changes to "Recording is Paused"
  - The Pause button changes to Resume
  - The Echo icon in the system tray changes to a "pause" or double bar icon

These changes are shown in the below figure.

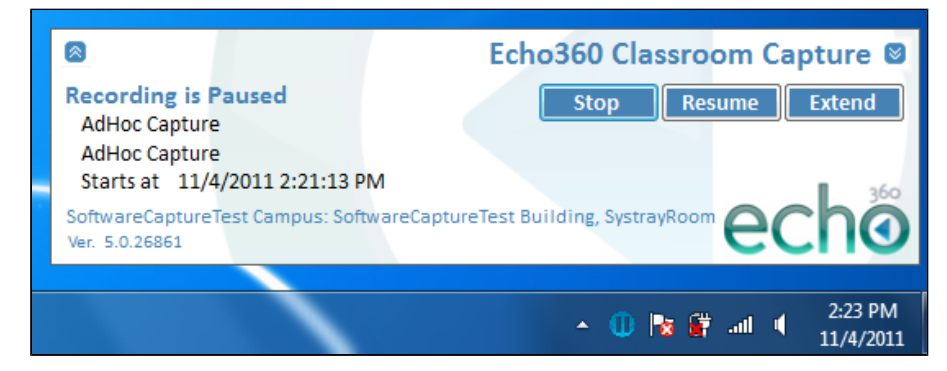

While the recording is paused, you can:

- · Stop the recording and end the capture
- Resume the recording when you are ready
- Extend the recording beyond its configured end time

## **Resume a Classroom Capture**

If you have paused a classroom capture, you will want to resume it.

1. Click the Echo icon located in the Windows system tray to open the Classroom Capture dialog box. The Echo icon will be a blue "pause"

- or double bar icon, to indicate that a capture is currently active but paused.
- 2. Click Resume.
- Make sure the Classroom Capture dialog box refreshes and the status changes to "Currently Recording". After a few seconds you should also see that:
  - The Resume button changes to Pause
  - The Echo icon changes to red

## Stop a Classroom Capture

If there is a classroom capture currently being recorded, you can stop the recording altogether. This may be useful if there has been a sudden change in lecture venues and you find yourself in a room where the currently scheduled capture does not apply to you or your current lecture. You can also manually stop the recording if you configured an Ad Hoc recording to be longer than necessary.

### Best Practice: When to Stop, When to Pause

Clicking **Stop** on the Classroom Capture dialog box stops the capture from the podium PC. Stopping a capture ends the session: The raw media files are processed into an Echo and posted. If you start a new capture, that material will be processed into a different Echo that students will review separately. If you need to temporarily stop recording, use the Pause button, not the Stop button.

#### To stop the current capture:

- 1. Click the Echo icon located in the Windows system tray to open the Classroom Capture dialog box, shown in the below figure. The Echo icon will be red to indicate that a capture is currently being recorded.
- 2. Click Stop.

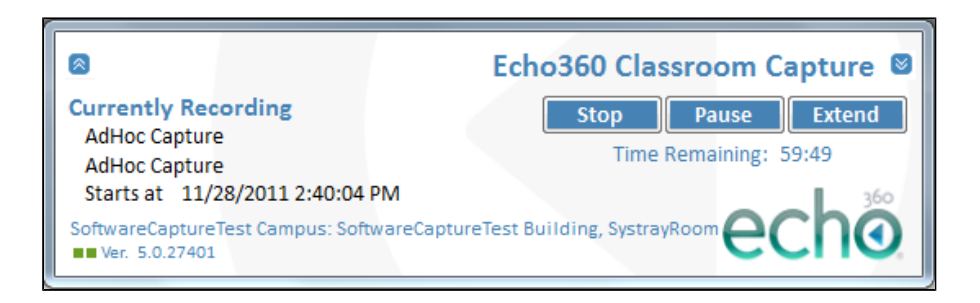

3. The dialog box changes to confirm that you want to stop the capture recording, as shown in the below figure. Click Ok.

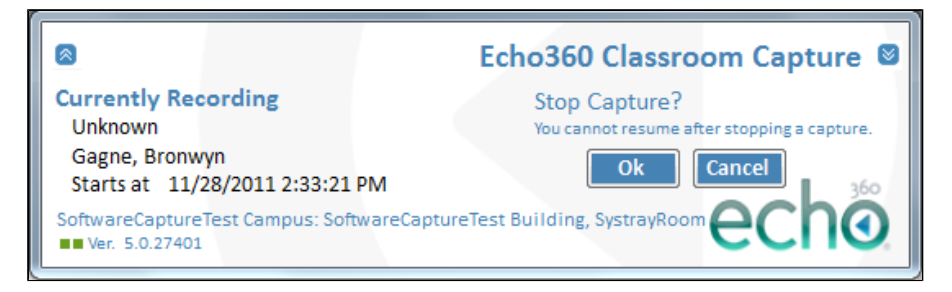

4. Immediately after clicking Stop, the buttons on the dialog box disappear and the status changes to Stopping the Recording, as shown in the figure below.

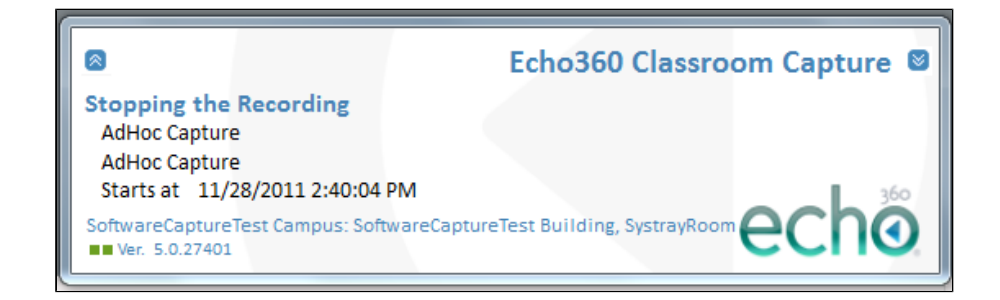

5. When finished, the Classroom Capture dialog box refreshes to show that there is no current recording, and if applicable, no pending recordings, as shown in the below figure. The dialog box also now provides a **Start Capture** button, allowing you to configure and start a new classroom capture if necessary.

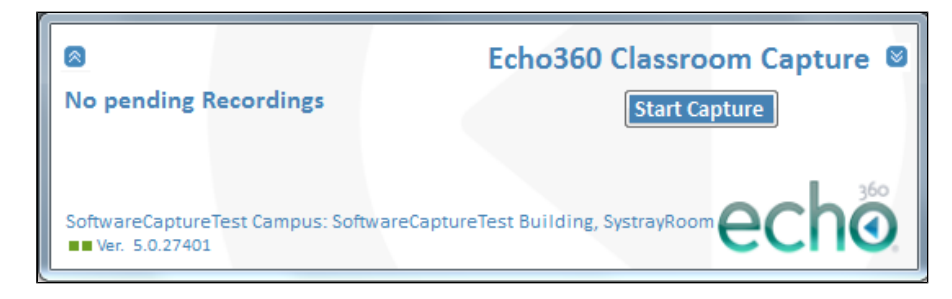

## **View Classroom Capture Status Information**

You can view basic status and some statistics regarding the captures generated from the podium PC.

Clicking the double-arrow button in the top left corner of the Classroom Capture dialog box expands the dialog box, as shown below, to display status information.

| 8                                                                                                    | Echo360 Classroom Capture 🛛                                                                                  |
|----------------------------------------------------------------------------------------------------|----------------------------------------------------------------------------------------------------|
| System Status                                                                                             |                                                                                                    |
| Hostname: qalvu-WIN7<br>Serial Number: 00-13-02-48-77-31                                                  | Last Sync'd: 11/4/2011 2:29:10 PM<br>System Up-Time: 11/4/2011 1:42:49 PM                                    |
| Upload Captures                                                                                           | Upload Logs                                                                                                  |
| State: idle<br>Uploaded: 5<br>Pending Uploads: 1<br>Total Upload Size: 0 MB<br>Archive Utilization: 0.1 % | State: idle<br>Uploaded: 10<br>Pending Uploads: 0<br>Total Upload Size: 515 MB<br>Archive Utilization: 0.2 % |
| Currently Recording<br>AdHoc Capture<br>AdHoc Capture<br>Starts at 11/4/2011 2:27:00 PM                   | Stop Pause Extend<br>Time Remaining: 12:36                                                                   |
| SoftwareCaptureTest Campus: SoftwareCaptur<br>Ver. 5.0.26861                                              | eTest Building, SystrayRoom echo                                                                             |

The status information is not editable. It provides only a snapshot of the current status and statistics for Classroom Capture on this podium PC.

You can still stop, pause, and extend a capture using the buttons in this dialog box.

## **EchoCenter for Academic Staff**

Error: RuntimeException occurred while performing an XHTML storage transformation (null)

## Import Other Media for Academic Staff

In this section:

- Overview
- Tools and Formats Supported
- Procedure Import Media

## Overview

Although you probably use the EchoSystem primarily to record class lectures, you might also want to use it to preserve and distribute other materials.

If you are an Academic Staff member, you might want to:

- · Upload a video that students should view before discussing it at a class meeting
- Upload materials that expand on a particular lecture
- · Upload materials that are not linked to any specific section

If you are a System Administrator, you might be asked to:

- Distribute a guest lecture given at the university by a distinguished alumnae
- · Distribute an address given by the university president to colleagues

You can upload any of these materials to the EchoSystem then edit and manage them as you would an Echo.

EchoSystem calls these materials "other media" because they are not captured by the EchoSystem. Instead, you upload them yourself. The process of uploading an external file is called "media import".

You can:

- · Upload multiple files to a specific section, though you must upload them one at a time
- Upload files that are not associated with any class or any meeting
- · Upload as many files as you like, though your System Administrator may limit the total amount of media you can upload to a section
- Edit files with the standard Echo editing tools

## **Tools and Formats Supported**

### **Procedure - Import Media**

Importing media consists of two short phases:

- 1. Choosing and uploading the media
- 2. Processing the uploaded file

### **Choose and Upload Media**

- 1. Log in to the EchoSystem.
- 2. Navigate to Echoes > Media Import.
- 3. Specify the required settings.

| Setting | Description                                                                                                    |
|---------|----------------------------------------------------------------------------------------------------|
| Term    | This setting helps to associate the imported media file with a specific section or event.<br>If the material is not associated with a particular class, use this setting to link the material to a particular time period.<br>Select from the list.       |
| Course  | This setting helps to associate the imported media file with a specific section or event.<br>If the material is not associated with a particular course, you may have to ask someone to create one, such as<br>"Special Events".<br>Select from the list. |

| Section          | This setting helps to associate the imported media file with a specific section or event.                                                                                             |
|------------------|----------------------------------------------------------------------------------------------------|
|                  | If the material is not associated with a particular class, you may have to create a section such as "Alumni Lectures".                                                                |
|                  | Select from the list.                                                                                                    |
| Section<br>Quota | The System Administrator may limit the number and size of imported media files. This is done on a section basis. If your section has a quota, the amount of space used is shown here. |
| Start Date       | You can use this setting to associate the imported media file with a specific class meeting by specifying the day of the lecture.                                                     |
|                  | You could also specify the date of the guest lecture, the date of the special event, or any other meaningful date.                                                                    |
| Start Time       | You can use this setting to associate the imported media file with a specific class meeting by specifying the time of the lecture.                                                    |
|                  | You could also specify the time of the guest lecture, the time of the special event, or any other meaningful time.                                                                    |
| Title            | A descriptive title helps viewers to understand what to expect in the media file.                                                                                                    |
| Description      | A description helps viewers to put the information in the media file in context.                                                                                                    |
| Media Type       | Specify the format of the recorded file.                                                                                                    |
|                  | Audio is for media files containing only audio.                                                                                                    |
|                  | Audio + Video is for standard footage recorded from a video camera, web camera or DVD.                                                                                                |
|                  | Audio + Screen is for a recording of a presentation on a computer.                                                                                                    |
|                  | The media type specified here will determine the products that are produced from the media file.                                                                                      |

4. Click the Upload File field. Browse to the file location on your computer and click Open.

5. You may see a dialog box asking you to accept a certificate from a website, similar to that shown below. Click Trust.

| $\bigcirc \bigcirc \bigcirc \bigcirc$ | educause.echo360.com                                                                                                    |                   |
|---------------------------------------|----------------------------------------------------------------------------------------------------|-------------------|
|                                       | Do you want to accept this certificate from the web site<br>"ess.echo360.com" for the purpose of exchanging encrypted<br>information?<br>Publisher authenticity verified by: ValiCert, Inc. |                   |
|                                       | Show Certificate                                                                                                    | Don't Trust Trust |

6. Click Allow.

| 000 |                                                                              |
|-----|------------------------------------------------------------------------------|
|     | An applet from "educause.echo360.com" is requesting access to your computer. |
|     | The digital signature could not be verified.                                 |
|     | Allow all applets from "educause.echo360.com" with this signature            |
| ?   | Show Details Deny Allow                                                      |

7. Notice that the file begins to upload. While it is uploading, the Upload File field shows you how much has uploaded.

### **Process the Uploaded File**

- 1. When the file uploads successfully, you see a series of green check marks.
  - If you see a red "X" mark, there was a problem with the upload.
  - Take a screen shot and show it to your System Administrator.

| Verify Media File : | Uploaded file is a valid media file :                                   | 0 |
|---------------------|-------------------------------------------------------------------------|---|
|                     | Uploaded filesize is smaller than the remaining quota for the section : | 0 |
|                     | Uploaded file contains media with a duration longer than 15 seconds :   | 0 |
|                     | Uploaded file contains media with a valid audio track :                 | 0 |

- 2. Click Next.
- 3. You **may** see the **Select product group** page, as shown in the figure below. This depends on how your System Administrator has configured the EchoSystem. If you do not see the page, skip to the next step.
  - If you see the page, select the product group.
  - "Products" are the devices students use to review the imported media (iPods, mobile phones, computers, and so on).
  - "Optimization" influences how the product will look on the output device. In essence, optimization is a choice between download speed and quality.
  - If a product group optimizes for file size, the quality of the image and the clarity of the sound suffers, but the student sees the file quickly.
  - If a product group optimizes for quality, images are sharp and sound is clear, but the student may wait some time while the file downloads to an iPod or mobile phone.
  - If a product group is balanced between file size and quality, neither file size nor quality is optimized.

| Choose the product group |                                                              |  |  |
|--------------------------|--------------------------------------------------------------|--|--|
| Product Group :          | Audio Only (Podcast). Balanced between file size & quality 💌 |  |  |

- 4. Click Start Processing.
- 5. Review the Processing Details page, as shown in the figure below.

| Media Import > Proc | cessing Details                                                                                                    |
|---------------------|----------------------------------------------------------------------------------------------------|
| Media Import        |                                                                                                    |
|                     | Media file submitted for processing. This file will be not be visible in the Echoes tab until the processing is completed. |
| Processing Deta     | ils                                                                                                    |
| Section             | Introduction to Linguistics (ENG205-001) (ENG205-Introduction to Linguistics - ENG205) Winter/Spring 2012                  |
| Title               | SJG test of media import                                                                                                   |
| Description         |                                                                                                    |
| Start Date          | 12/7/11                                                                                                    |
| Start Time          | 4:09 PM                                                                                                    |
| Duration            | 1 hour, 5 minutes, 0 seconds                                                                                               |
| Media Type          | Audio                                                                                                    |
| Product Group       | Audio Only (Podcast). Balanced between file size & quality                                                                 |
|                     | Upload Another Media File                                                                                                  |

- 6. Click **Upload Another Media File** to import another media file to this specific section or any other.
- 7. After the material is uploaded you can edit it with the usual tools. If you are a System Administrator, you can also add closed captioning.

## **Edit Echoes for Academic Staff**

In this section:

- Overview
- Open the File
- Select the Content to be Edited
- Specify Edits
- Commit Edits
- Preview the Edited File
- Save and Process the Edited File
- Save a Copy to a Different Course or Section
- Troubleshooting If Editing Fails

### **Overview**

You can edit either an Echo (a captured lecture) or additional materials (imported media). For both types of files you can:

- Remove a segment from the middle. You might want to remove:
  - Some student remarks
  - An exam review
- Remove either the beginning or end sections ("trimming top 'n tail"). You may want to do this with an Echo (a captured lecture) to remove unnecessary material.

If the Echo contains:

- Both audio-video and display (such as a PowerPoint file), you can edit either the video, the display or both
- Only audio-video, you can edit the video only

To edit a file, do the following:

- 1. Open the file to be edited.
- 2. Select the content to be edited. You do this only for files that contain both VGA and video.
- 3. Specify the edits to be made.
- 4. Commit edits, if applicable.
- 5. After editing the file, you can do the following to it:
  - Save the file. This command commits your edits but does not publish the file to students.
  - Save and process the file. This command commits your edits and makes the file available to students.
  - Save a copy to a different course or section.

### Save in the Editor is Different From Copy in the ESS

When you save a copy of a file in the Editor, the new file created has the edits you have applied. When you copy a file in the ESS, the new file created is a duplicate of the **original** file, even if you have applied edits to it.

## **Open the File**

- 1. Log in to the EchoSystem using your Academic Staff user name and password.
- 2. Navigate to Echoes > Echoes.
- 3. Click the relevant tab. Clicking the All tab ensures that your file appears in the list.
- 4. In the file list, hover your mouse over the relevant file until the buttons appear, as shown in the figure below.
- 5. Select edit.

| All: 11 | Available: 11                           | Unavailable: 0 | Archived: 0             | Deleted: 0        |
|---------|-----------------------------------------|----------------|-------------------------|-------------------|
|         | Title                                   |                |                         | I                 |
|         | How to do scheduling<br>ECHO100-100-002 |                | edit download closed ca | ption copy delete |

6. Scroll to the bottom of the page and click Edit Media, as shown in the figure below.

| Configured Presentation Publishers |                                          |
|------------------------------------|------------------------------------------|
| Name                               | Publisher Type                           |
|                                    | There are no publishers to display here. |
| Add Publisher                      |                                          |
| Presentation Resources             | Click Edit                               |
|                                    | Media                                    |
|                                    | Save Edit Media Cancel                   |

7. Wait while the Echo360 Presentation Editor loads.

| echo<br>live. and learn.                                            |                                         |  |  |  |
|---------------------------------------------------------------------|-----------------------------------------|--|--|--|
|                                                                     | Loading the Echo360 Presentation Editor |  |  |  |
|                                                                     | Please wait while we load the resources |  |  |  |
|                                                                     |                                         |  |  |  |
|                                                                     |                                         |  |  |  |
|                                                                     |                                         |  |  |  |
|                                                                     |                                         |  |  |  |
| EchoSystem Editor v3.0 © 2004-2010 Echo360 Inc. All Rights Reserved |                                         |  |  |  |

8. Notice that the Editor is open in a new active window, but the Edit Echo page is still open in another window, as shown in the figure below.

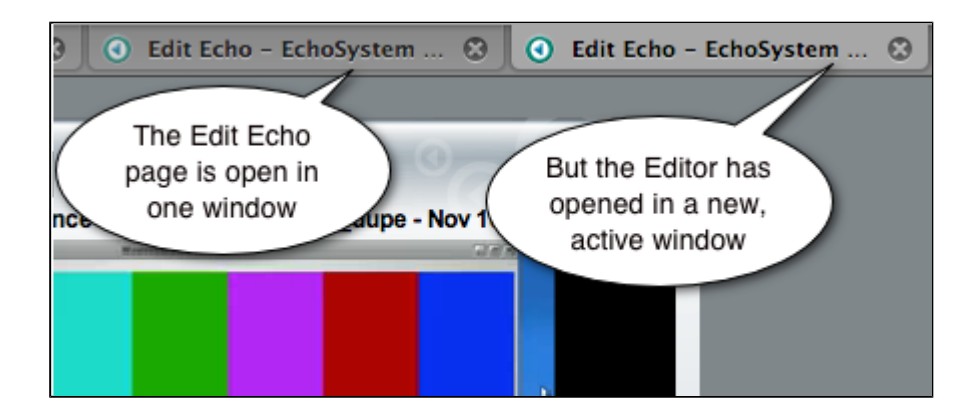

## Select the Content to be Edited

In the Content Pane, click one of the thumbnails in the lower right corner to display either the video or the display content, such as a PowerPoint file. In the figure below, video is displayed.

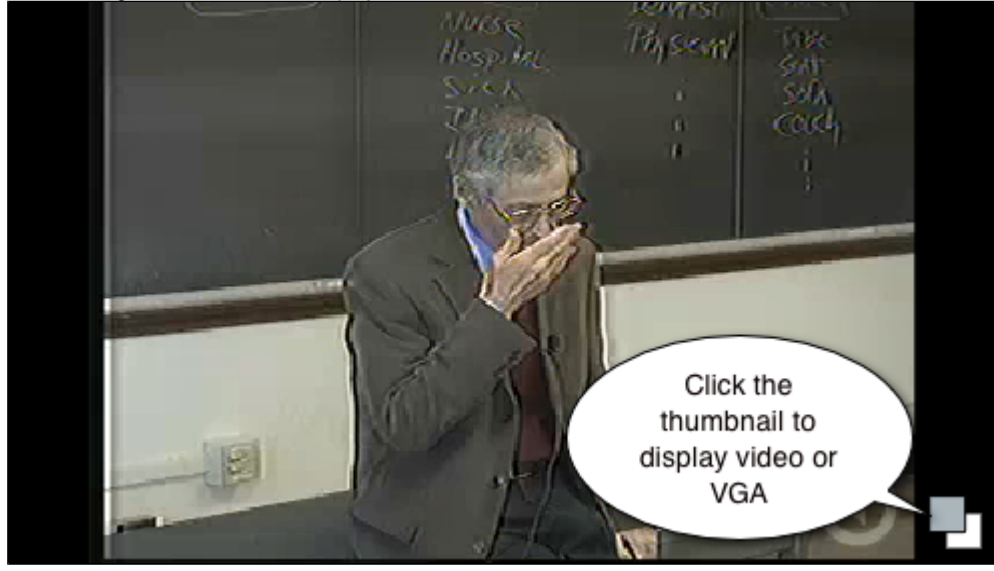

## **Specify Edits**

### Specify a Segment to Remove

You can use either the playhead and buttons or the left and right markers to mark the beginning and end points of the segment to be cut.

To use the playhead and buttons:

- 1. Position the playhead at the start of the cut.
- 2. Click the Start Cut button (left triangle). This marks the start cut point.

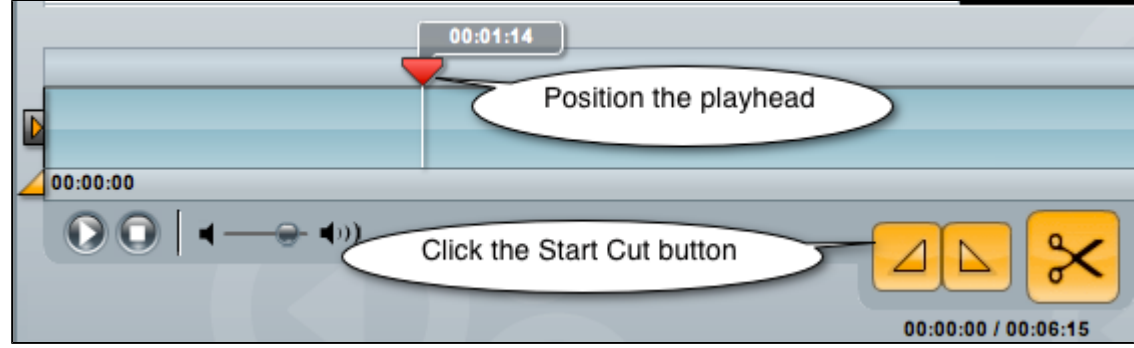

- 3. Position the playhead at the end of the cut.
- 4. Click the End Cut button (right triangle). This marks the end cut point.
- 5. Click the scissors (Cut) button.

To use the markers:

- 1. Drag the left marker in to the start of the cut.
- 2. Drag the right marker in to the end of the segment.
- 3. Click the scissors (Cut) button. 00:00:00 Drag the right Drag the left Click the marker marker scissors button 00:00:00 - D) 4. Notice that the cut areas appear gray on the timeline, as shown in the figure below. 1 D

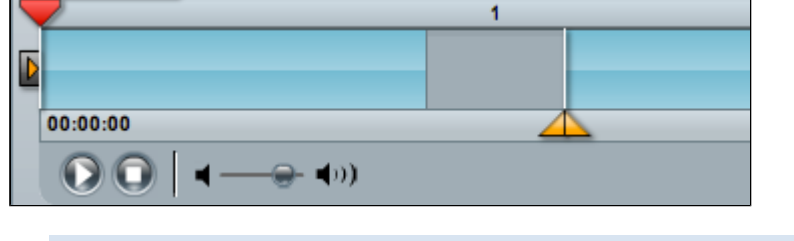

The edits are shown in the Cuts Pane.

5 Commit the edits See Commit Edits

A

### Specify that the Beginning or End of the File be Removed

- 1. Drag the left slider in to remove the beginning of the file.
- 2. Drag the right slider in to remove the end of the file.

Notice the Cuts Pane

3. Notice that the edits are shown in the Cuts Pane, as shown in the figure below.

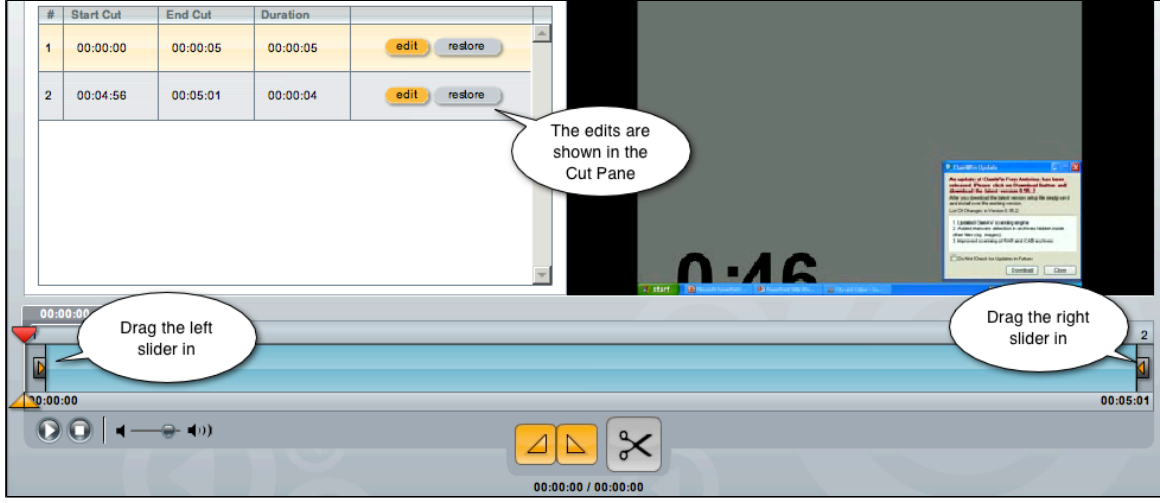

4. At this point, you can either preview the edited file or save it.

### Edit Cuts Using the Cuts Pane

- 1. Select the relevant row in the Cuts Pane.
- 2. Click edit.
- 3. Change the values for Start Cut or End Cut, as shown in the figure below.

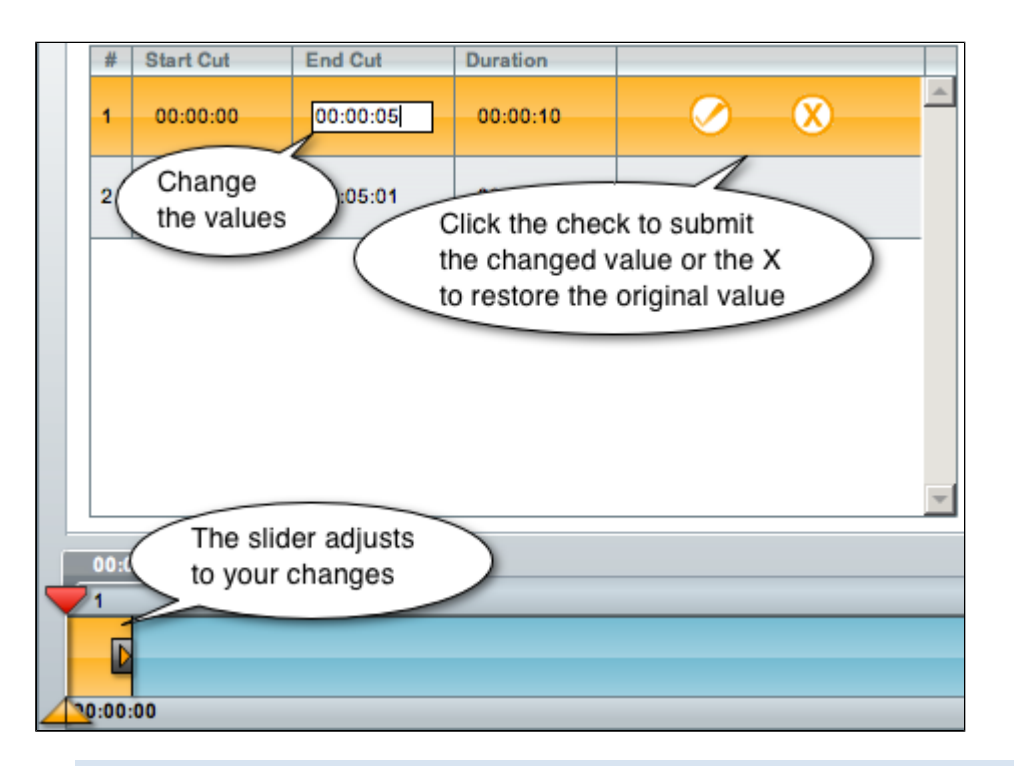

### Commit the Edits to Make Them Take Effect

At this point, you have specified edits, but they will not be made until you commit them in the Cuts Pane. See Commit Edits.

## **Commit Edits**

1. In the Cuts Pane, click edit for each of the edits you want to commit, as shown in the figure below.

|   | Edit      | Preview  | Pub           | lish   | Export       |          |
|---|-----------|----------|---------------|--------|--------------|----------|
| # | Start Cut | End Cut  | Duration      |        |              |          |
| 1 | 00:00:00  | 00:01:03 | 00:01:03      |        | edit restore | <u>_</u> |
| 2 | 00:01:31  | 00:02:47 | Click on edit | $\sim$ | edit restore |          |

2. Click on the check mark to commit the edit, as shown in the figure below.

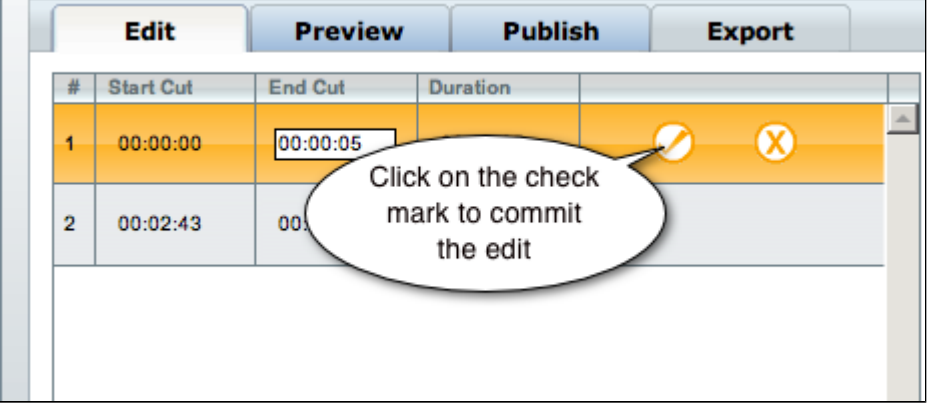

- 3. Do this for each of the cuts you want to commit.
- 4. If you decide you do not want to make the edit, click restore.

## **Preview the Edited File**

- 1. Click the Preview tab.
- 2. Click the Play button.

## Save and Process the Edited File

- 1. Click the Save tab. The Edit Overview provides a summary of the edits and the new duration.
- 2. In the Version Description field, enter a title that describes the edits you made.
- 3. Click either Save Edits or Process Edits. as identified in the figure below.
  - Save Edits commits your edits but does not publish the file to students.
  - · Process Edits commits your edits and makes the file available to students.

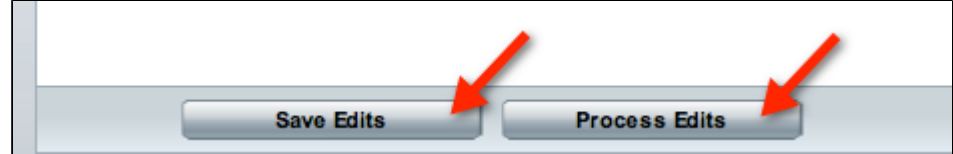

- 4. Look for a confirmation message saying that the edited media file has been submitted.
- 5. If you see an error message, take a screen shot of it and forward it to your System Administrator.
- 6. Expect an e-mail advising you that the file is ready for viewing.
- 7. To close the Editor, close the tab. The Edit Echo window (which has the details on the Echo you just edited) is now the active window.
- 8. After the edited file has been processed, notice that:
  - The title you entered in the Version Description field (which described the edits you made) is listed in the Presentation Media Edits section.
  - Two new buttons (Reprocess Media and Restore Unedited Media) have appeared at the bottom of the Edit Echo window, as shown in the figure below.

| Pres      | entation Media Edits                             | The Version       |                                |                                   |                  |                   |
|-----------|--------------------------------------------------|-------------------|--------------------------------|-----------------------------------|------------------|-------------------|
| No.<br>1  | Title<br>Cut last second of video just as a test | Description       | Updated By Two new I<br>System | Updated Time<br>10/29/10 11:05 AM | Has Edits<br>Yes | Status<br>Current |
|           |                                                  | Copy Edit Edit Me | dia Reprocess Media Res        | store Unedited Media Done         |                  |                   |
| EchoSyste | em v 3.0.2010-10-27.0*                           |                   |                                |                                   |                  | ess@echo360.com   |

9. Click Restore Unedited Media to delete all of the edits made in every editing session. This restores the file to its original state.

## Save a Copy to a Different Course or Section

After you have edited an Echo, you can save a copy (or "save new") to a different course or section.

Follow these steps.

- 1. In the Editor, make all of the edits you want.
- 2. Save the file, using either the Save Edits or Process Edits options.
- 3. Click the Save New tab.
- 4. Populate the fields.

| Field                  | Comment                                                                                                    |
|------------------------|----------------------------------------------------------------------------------------------------|
| Title                  | Title for the Echo. You may want to use the same title as you did for the edited Echo. This Echo is an exact copy of it.                        |
| Description            | You may want to describe why you are exporting this Echo to a different section.                                                                |
| Version<br>Description | Describe the edits made to the Echo. You may want to use the same description as you did for the edited Echo. This Echo is an exact copy of it. |
| Term                   | The term ("Winter", "Spring") that you are associating the Echo with. This can be the same as the edited Echo.                                  |
| Course                 | The course that you are associating the Echo with. This can be the same as the edited Echo.                                                     |
| Section                | The section that you are associating the Echo with. This can be the same as the edited Echo.                                                    |

5. Click Save. A dialog box advising success appears, as shown in the figure below.

| Edit                                                         | Broviow                                                            | Eavo                                           |                                                                                                    |
|--------------------------------------------------------------|--------------------------------------------------------------------|------------------------------------------------|----------------------------------------------------------------------------------------------------|
| Presentation In<br>Title:<br>Description:<br>Submission Info | formation 2.4_to_3.0_upp M Exporting to formation Cut the last set | essage empha<br>t you saved th<br>with your ed | save New                                                                                                    |
| New Location                                                 |                                                                    |                                                | Presentation Save as New                                                                                     |
| Term:                                                        | Course:                                                            | Sect                                           |                                                                                                    |
| fall.2010                                                    | ▼ IT108                                                            | • 001                                          | The presentation was copied successfully and the current edit<br>list was successfully submitted to the ESS. |
|                                                              | Save                                                               | as New                                         | OK                                                                                                    |
| erify that the Ech<br>a. Navigate to<br>b. Find the nev      | no was exported succe<br>Echoes > Echoes.<br>v Echo in the list.   | ssfully:                                       |                                                                                                    |
|                                                              | 2.4_to_3.0_upgrade!!!! (upg<br>upgrade-appliance-aud/vid/          | rade-appliance-aud                             | J/vid/vga) fall.2010_dupe<br>view play mp3 edit download closed caption copy delete vu, lam                  |

## **Troubleshooting - If Editing Fails**

On rare occasions, you receive an error message when you attempt to save an edited Echo.

This may be caused by an overfull .tmp directory. Your System Administrator can correct this by changing the temporary storage location. See Best Practice - Establish a Temporary Storage Location.

## **Personal Capture for Academic Staff**

### In this section:

- Overview
- · Getting Started with Personal Capture
- QuickStart Method

## Overview

6

Personal Capture is a capture application built primarily for you, the Academic Staff user. You can use it to record audio, local screen and webcam video for all podcast and rich media package options. This means that a Personal Capture recording can include your voice, a shot of your face, and a presentation (such as PowerPoint slides) displayed on your personal computer.

You may find Personal Capture useful to prepare tutorials and supplemental materials that you could not include in a class lecture. It is convenient because you can use it to record materials anywhere: in your office, at home, while doing field research, or anyplace else. You do not need to schedule a recording session with a System Administrator. You can make the recording, edit it, and upload it to the EchoSystem at your convenience.

## **Getting Started with Personal Capture**

This high-level procedure shows the steps to follow to get Personal Capture installed, configured, and ready to use.

Notice that you, the Academic Staff user, can do some of the processes, but others must be done by your System Administrator.

## **QuickStart Method**

If you have already installed and configured Personal Capture and the recording devices, you can prepare and distribute a Personal Capture recording in three to five steps:

- 1. Start a recording
- 2. Optional: Pause and resume a recording

- 3. Stop a recording
- 4. Optional: Review and edit a recording
- 5. Publish a recording

If you have not yet installed and configured Personal Capture and the recording devices, follow the steps in the high level procedure.

## Make a Recording

In this section:

- Before You Begin
- Start the Recording
- Pause and Resume a Recording
- Stop Recording

### **Before You Begin**

You must install and configure Personal Capture before you can make a recording. Ask your System Administrator for assistance if required.

### Start the Recording

### Best Practice: Clean Up Your Desktop

Before beginning a recording, we recommend that you close (or at least minimize) all applications and windows except for Personal Capture and any applications you will use during the recording. The recording will be less cluttered and more professional looking.

1. Start Personal Capture by selecting the name from the Start Menu or clicking on the application icon.

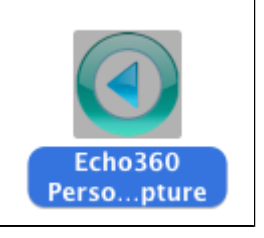

#### Best Practice: Keep EchoCapture Personal Updated

If prompted, we recommend that you accept updates to the Personal Capture application. Updates fix bugs and enable new features. The update installer runs automatically.

- 2. Notice that either the Welcome Screen or My Recordings page appears.
- 3. If you have a pre-made document (such as a PowerPoint presentation) that you want to display, open it.
- 4. In the Echo360 Personal Capture window, click Start Recording.
- 5. Enter a title for the recording.

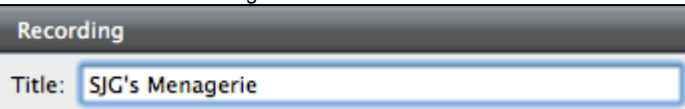

Best Practice: Enter a Title

We recommend entering a descriptive title that will help you remember the content when you see it in the **My Recordings** list. You can change the title when you publish the recording.

### Audio is Selected by Default

Although the audio device check box is grayed, it is selected by default. Your voice will be recorded.

7. Click Start Capture.

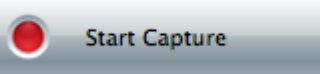

- 8. Notice that the Recording screen window minimizes and a countdown dialog box appears.
- 9. When the countdown dialog box disappears, begin the presentation.
- 10. During the recording you can:
  - See the elapsed time in the system tray (Windows) or menu bar (Mac)

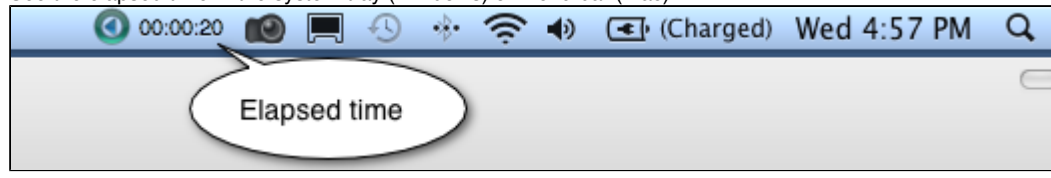

• Pause and resume the recording

### Pause and Resume a Recording

#### Overview

The **Pause Capture** and **Resume Capture** buttons allow you to stop a recording at any time, turn your attention elsewhere, and then resume the recording. You might use these buttons when you are recording a lesson and:

- A colleague or student comes into your office
- You need to look up some information
- · Your recording environment becomes noisy or distracting

You can pause a recording for up to 15 minutes. After that, you are prompted to either continue or stop recording.

You might be in the middle of a recording when your computer stops or shuts down suddenly. In these cases, the recording is saved but not published.

### **Keyboard Shortcuts**

### Best Practice: Use the Keyboard Shortcuts

We strongly recommend that you use the keyboard shortcuts for pause, resume, and stop. If you do not use the shortcuts, your recording will include screen actions that you will have to cut out in the editor. Memorize the keyboard shortcuts listed in the table below or print this page.

The pause/resume shortcuts are toggles. This means that when you are recording, the pause keyboard shortcut pauses the recording. When you are paused, the same keyboard shortcut resumes the recording.

| То                   | On Windows, press | On Mac, press |
|----------------------|-------------------|---------------|
| Pause the recording  | Alt + F3          | Command + 6   |
| Resume the recording | Alt + F3          | Command + 6   |
| Stop the recording   | Alt + F2          | Command + 8   |

### **Procedure Using Keyboard Shortcuts**

These steps assume you have started recording and that Personal Capture is minimized.

- 1. Pause the recording by pressing Alt + F3 (Windows) or Command + 6 (Mac).
- 2. Resume the recording by pressing Alt + F3 (Windows) or Command + 6 (Mac).
- 3. Complete the recording as you would normally.

### Procedure Using Personal Capture User Interface

These steps assume you have started recording and that Personal Capture is minimized.

1. On your desktop, maximize Personal Capture so the Recording screen displays.

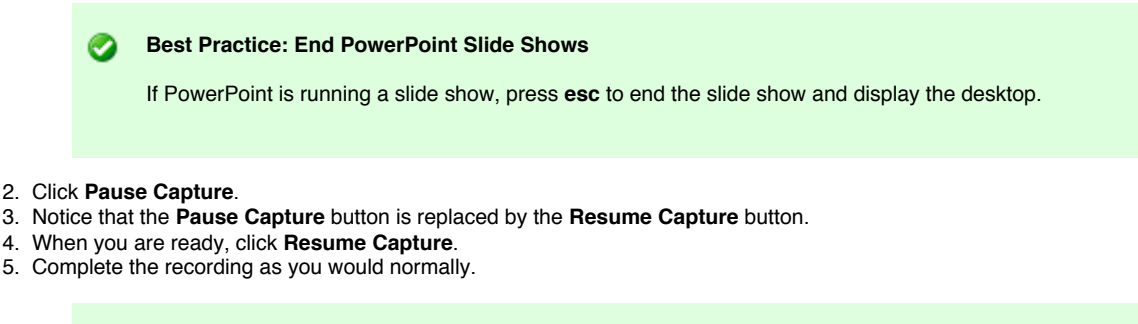

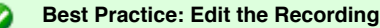

Your recording will include the screen actions of pressing the **Pause** and **Resume Capture** buttons. We recommend that you cut that segment.

### **Stop Recording**

To stop the recording:

- Press Alt + F2 (Windows) or Command + 8 (Mac), or
- Click on the Echo360 icon and select Stop Recording as shown in the figure below.

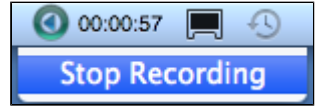

## **Post-Process a Recording**

In this section:

- Overview
- Review a Recording
- Edit a Recording
- Publish a Recording

### **Overview**

After you complete a recording, you will want to review it. You may also want to edit it. You will certainly want to publish the recording so it can be viewed by students.

### **Review a Recording**

- 1. Use either method to select a recording to edit:
  - In the My Recordings screen, select the recording and click View/Edit. The Edit Recording screen appears.
  - Immediately after stopping a recording, the Edit Recording screen appears.
- 2. In the Edit Recording screen, press the Play button.

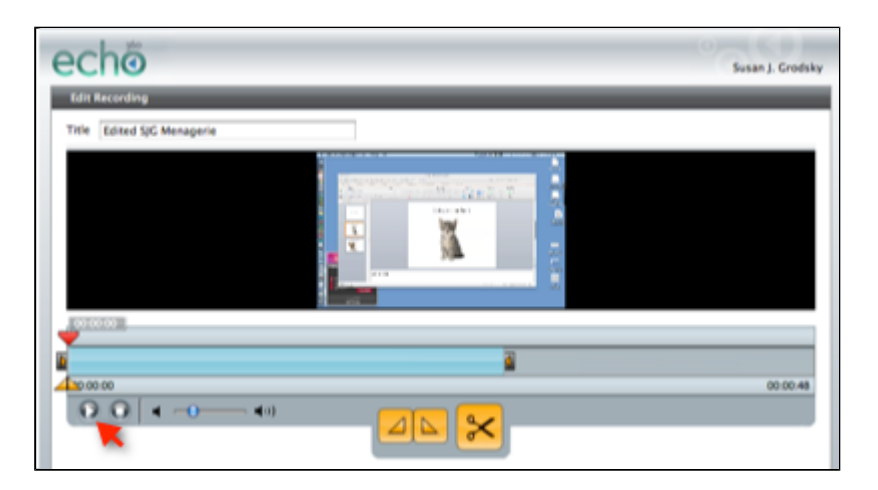

### **Edit a Recording**

You can:

- Trim the beginning and end of a recording ("top 'n tail")
- Cut a segment from the middle of a recording

### Trim ("Top 'n Tail")

1

You may want to trim off the beginning and end of a presentation, leaving only the substantive portion.

- 1. Select the recording to be edited.
- 2. Drag the left slider in to trim the beginning of the recording.
- 3. Drag the right slider in to trim the end of the recording.

|          | 00:00:27 |          |
|----------|----------|----------|
|          |          | 3        |
| 00:00:04 |          | 00:00:53 |

- 4. Make sure the playhead is at the beginning of the timeline.
- 5. Review the recording with the cuts in place.
- 6. Either clear the cuts or save your changes.
- 7. If you save changes, the edits are applied and the My Recordings page displays.
- 8. Notice that your recording is shown as Edited.

| Test of Share Functionality<br>Susan Grodsky | Jan 10, 2011 12:24 PM<br>1 min 24 secs | Edited |
|----------------------------------------------|----------------------------------------|--------|
|                                              |                                        |        |

### Cut a Segment

Use either of the methods below to cut a middle segment of a recording. If you paused and resumed a recording, you may want to cut out the portion of the recording that shows you clicking the pause and resume buttons.

- 1. Select the recording to be edited.
- 2. Mark the segment you want cut, using either the playhead and marker buttons or the sliders.
  - a. To use the playhead and marker buttons:
    - i. Position the playhead on the section where you want the cut to start. In this example, the cut begins at 00:00:15

| seco | onds. |          |   |
|------|-------|----------|---|
|      |       | 00:00:15 |   |
|      |       | 7        |   |
|      |       |          |   |
|      |       |          |   |
|      |       |          | 1 |

ii. Click the mark-in button. This places the mark-in point at the current playhead position.

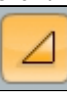

- iii. Position the playhead on the section where you want the cut to end.
- iv. Click the mark-out button. This places the mark-out point at the current playhead position.
- b. To use the sliders:
  - i. Find the sliders to the left of the timeline.

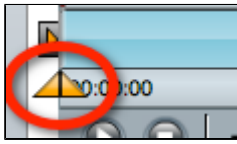

- ii. Drag the left slider in to the start of the segment.
- iii. Drag the right slider in to the end of the segment.
- iv. Verify that the sliders are in the correct positions.

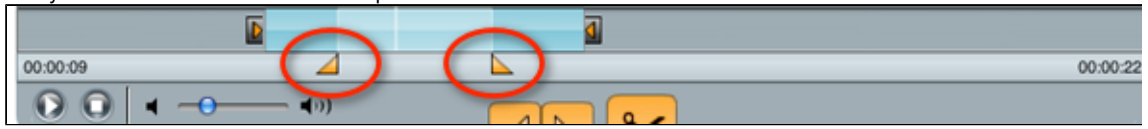

#### 3. Click Cut.

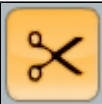

- 4. Notice that the cut area(s) appear gray on the timeline.
- 5. Review the recording with the cuts in place.
- 6. Either clear the cuts or save your changes.
- 7. The edits are applied and the My Recordings page displays.
- 8. Notice that your recording is shown as Edited.

|  | Test of Share Functionality<br>Susan Grodsky | Jan 10, 2011 12:24 PM<br>1 min 24 secs | Edited |
|--|----------------------------------------------|----------------------------------------|--------|
|--|----------------------------------------------|----------------------------------------|--------|

### **Clear Cuts**

• To clear the last cut made, double-click the gray cut area.

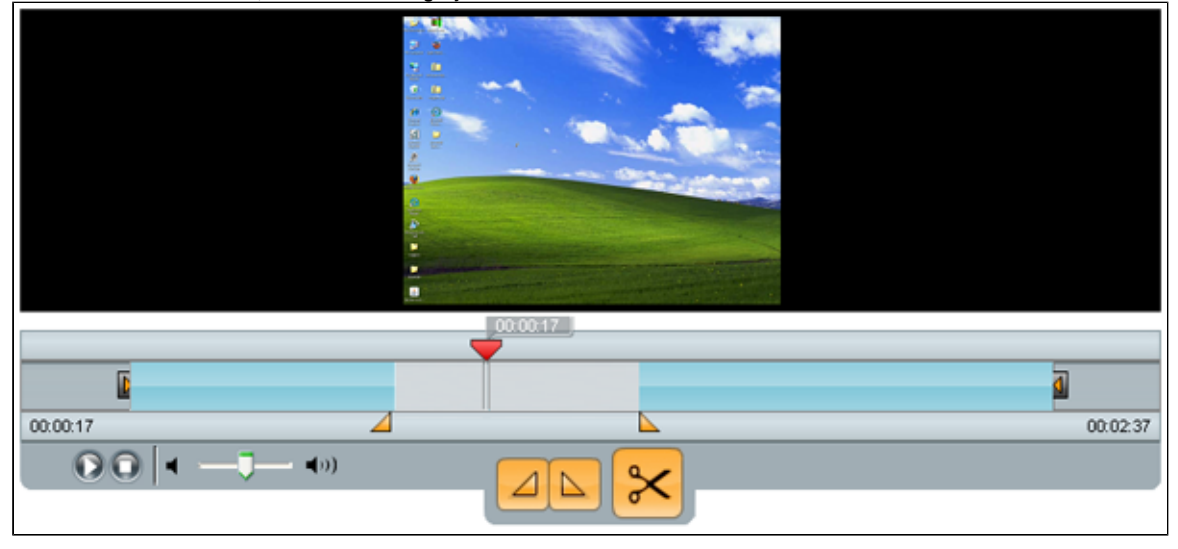

• To clear all cuts made to the timeline, click the Clear Cuts button at the bottom of the application window. A pop up dialog box asks for confirmation to clear all cuts from the recording. Click Clear all cuts.

### **Review Changes**

Use the playback control buttons to view and/or listen to the edited recording.

**Changes Are Permanent** 

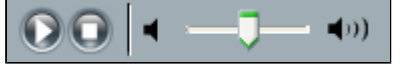

### Save Changes

1. Click Apply Edits.

A

Changes cannot be undone after the edits are applied.

2. Confirm or cancel changes.

## **Publish a Recording**

| 0     | Who can do this?                                                                                                    |
|-------|----------------------------------------------------------------------------------------------------|
|       | You must be able to log in to the EchoSystem Server (ESS) with one of these accounts:                                                                                                    |
|       | <ul> <li>Student Presenter</li> <li>Teaching Assistant</li> <li>Instructor</li> </ul>                                                                                                    |
| 1. Se | <ul> <li>lect the recording to be published:</li> <li>In the My Recordings page, select the recording in the list and click Publish Recording.</li> <li>From the Edit Recordings page, click Publish Recording.</li> </ul> |

2. Log in to the ESS. If you are not able to log in, contact your System Administrator.

| Login                                                               |
|---------------------------------------------------------------------|
| You must login to the server before you can publish any recordings. |
| Username                                                            |
|                                                                     |
| Password                                                            |
|                                                                     |

3. Review the list of courses displayed. You will see only courses that you are associated with.

| Select Course                                                                                                    |
|----------------------------------------------------------------------------------------------------|
| Select a course section from the following list in which to publish the recording. Course sections in which you are listed as a presenter in EchoSystem are displayed. |
|                                                                                                    |

Course Descriptor: SJG class (SJG 101-Summer) echo.Summer 201 Course-Section: SJG 101-Summer Default Presenter: Grodsky\_instructor, Susan

- 4. Select the section.
- 5. Click Next.
- 6. Click the appropriate radio button.
  - Create new Echo
  - Replace existing Echo

- 7. Enter a title.
- 8. Click Publish.
- 9. Notice that the recording appears in the My Recordings page with a status of Publishing.

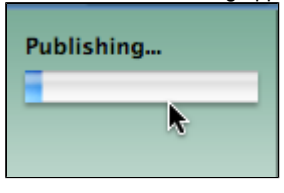

A Publishing Time Varies

Publishing time will vary depending on the edits you made, the size of the recording and network conditions.

10. When the upload is complete, the status changes to **Published**. 11. In the ESS, the uploaded recording shows in the Echoes list

| Echoes    | (Available)                                     |        |
|-----------|-------------------------------------------------|--------|
| Search    |                                                 |        |
| Filter By | : Date 🔽                                        | From : |
| All: 5    | Available: 2                                    | Unav   |
|           | Title                                           |        |
|           | SJG explains why cats are the<br>SJG 101-Summer | e best |
|           |                                                 |        |

### **Create New Echo**

Select this radio button to add this recording to those already associated with the section.

- 1. Select Create New Echo.
- 2. Enter a date and time.
- 3. Click Next.

### **Replace Existing Echo**

Select this radio button to overwrite a Personal Capture recording you uploaded earlier. You cannot replace captured class lectures with a Personal Capture recording.

- 1. Select Replace Existing Echo.
- 2. Review the list of Personal Capture recordings already uploaded.
- 3. Select the recording to be replaced.

| Create new Ech     | 0            |                                |  |
|--------------------|--------------|--------------------------------|--|
| 💽 Replace existing | g Echo       |                                |  |
|                    |              |                                |  |
| Date:              | n/a Title:   | SJG's nothing, bogus recording |  |
| Time:              | n/a Speaker: | Grodsky_instructor, Susan      |  |
| Duration (mins):   | 0 Status:    | Published                      |  |
| Date:              | n/a Title:   | Edited SJG Menagerie           |  |
| Time:              | n/a Speaker: | Grodsky_instructor, Susan      |  |
| Duration (mins):   | 0 Status:    | Published                      |  |

4. Click Next.